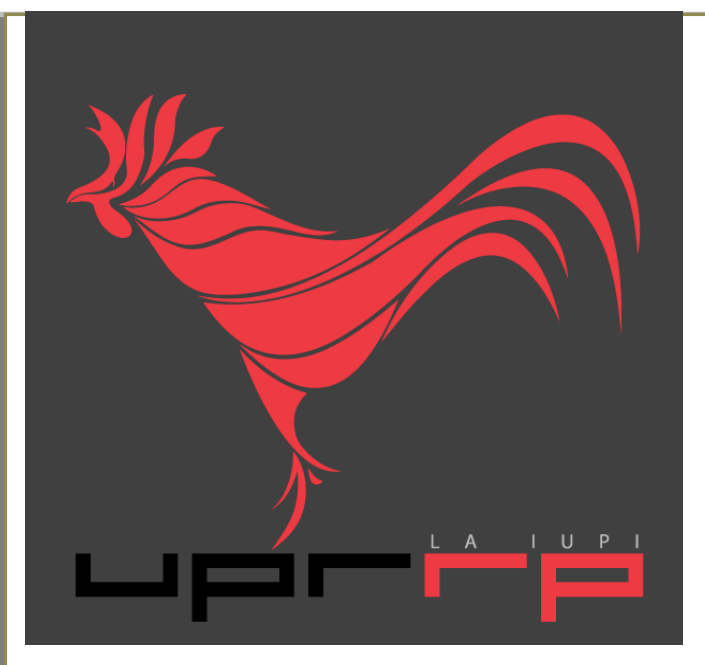

# Guía de usuario

### AutoServicio de PowerCAMPUS

**2012** 

Asesores académicos

Preparado por: Arleene Mejías Universidad de Puerto Rico Recinto de Río Piedras

## Tabla de contenido

| 1.0 Accesar AutoServicio de PowerCAMPUS                 | 2     |
|---------------------------------------------------------|-------|
| 1.1 Conectarse al AutoServicio-Página de inicio         | 2     |
| 1.1 Cambiar la contraseña                               | 2     |
| 2.0 Administrar asesorías                               | 3-13  |
| 2.1 Buscar alumnos para asesoría                        | 3-4   |
| 2.2 Enviar correo electrónico a asesorados              | 4     |
| 2.3 Consultar la lista de asesorías                     | 5     |
| 2.4 Consultar el horario del curso del alumno           | 6     |
| 2.5 Consultar el plan académico del estudiante          | 7     |
| 2.6 Consultar el plan ¿Qué pasa si? del alumno          | 8-9   |
| 2.7 Consultar historia académica no oficial del alumno  | 9-10  |
| 2.8 Consultar solicitudes de permiso del alumno         | 10-11 |
| 2.9 Consultar solicitudes de horario del alumno         | 11    |
| 2.10 Consultar reporte de calificaciones del alumno     | 12-13 |
| 2.11 Consultar expediente del alumno                    | 13    |
| 3.0 Autorizar matrícula de cursos del alumno            | 14-15 |
| 3.1 Buscar alumnos para autorizar                       | 14-15 |
| 3.2 Seleccionar alumnos y periodos académicos           | 15    |
| 3.3 Enviar correo electrónico al alumno sobre matrícula | 15    |
| 4.0 Si necesita ayuda                                   | 16    |
| 4.1 Utilice el botón de ayuda del AutoServicio          | 16    |
| 4.2 Refiérase a la guía para docentes                   | 16    |

## **1.0 Accesar AutoServicio de PowerCAMPUS**

#### 1.1 Conectarse al AutoServicio-Página de inicio

Para conectarse al AutoServicio de PowerCAMPUS necesita ingresar su identificación de **usuario** y la **contraseña** que se le han asignado. Luego, haga clic sobre el botón **ACCESO**.

| PowerCAMPUS SELF-SI       | ERVICE                                                                            |
|---------------------------|-----------------------------------------------------------------------------------|
| Inicio Inscripciones      | Buscar                                                                            |
| Carrito Requisitos para C | btener el Grado Solicitud de Información Aplicar Donar Consultar Datos del Alumno |
| Acceso                    |                                                                                   |
| Usuario                   |                                                                                   |
| Contraseña<br>Acceso      | SUNGARD'HIGHER EDUCATION<br>PowerCAMPUS<br>SELF-SERVICE                           |

#### 1.2 Cambiar la contraseña

Luego de accesar al AutoServicio en la página de inicio, podrá cambiar su contraseña. Vaya a la pestaña **Mi Perfil** y elija el botón **ña**.

| Inicio Inscripciones                | Asesoría Clases Buscar Mi Perfil                                                                                                    |                                                                                                    |
|-------------------------------------|----------------------------------------------------------------------------------------------------|----------------------------------------------------------------------------------------------------|
| Datos de Cuenta Datos               | Personales Etnia y Raza Direcciones Teléfonos Com                                                                                                    | partir Acceso                                                                                                    |
|                                     | Contraseña                                                                                                    |                                                                                                    |
| Contraseña<br>Pregunta de Seguridad | Cambie su contraseña a una que sea fácil de recordar y que se<br>caracteres y debe incluir números, letras en mayúsculas, letras<br>8, o _).<br>* = Requerido | a dificil de adivinar. Su contraseña nueva debe ser por lo menos de 7<br>en minúsculas y al menos un caracter especial (como !, @, #, %, \$, |
|                                     | Contraseña actual *<br>Contraseña Nueva *<br>Confirmar Contraseña *<br>Nueva                                                                                  | La <b>contraseña actual</b> es la que se<br>le asignará inicialmente al<br>estudiante.                                                       |
|                                     | Guardar                                                                                                    |                                                                                                    |

## 2.0 Administrar asesorías

La característica Administrar Asesorías le permite buscar al alumno que quiere asesorar y después ejecutar cualquiera de las funciones de asesoría a las que tiene autorización.

| PowerCAMPUS SELF-     | SERVICE                                                                                                    |
|-----------------------|----------------------------------------------------------------------------------------------------|
| Inicio Inscripciones  | Asesoría Clases Buscar Mi Perfil                                                                                                    |
| Administrar Asesorías | Autorizar Inscripción                                                                                                    |
|                       | Asesoría<br>Los asesores pueden buscar por alumnos y luego consultar sus solicitudes de permiso, horarios de clase, historiales académicos no<br>oficiales, o planes académicos; crear planes ¿Qué Pasa Si? para los alumnos, o autorizar a los alumnos que se inscriban en las<br>clases. |

**2.1 Buscar alumnos para asesoría** Los asesores pueden buscar el alumno que están autorizados a asesorar y después ejecutar la función de asesoría para ese alumno.

- 1. Seleccione Asesoría -> Administrar Asesorías.
- 2. Busque los alumnos que quiere asesorar por alguno de estos modos:

| Inicio Inscripciones Asesoría Clases Buscar Mi Perfil                                                                                                    |                                                                                                    |
|----------------------------------------------------------------------------------------------------|----------------------------------------------------------------------------------------------------|
| Administrar Asesorías Autorizar Inscripción                                                                                                    |                                                                                                    |
| Administrar Asesorías                                                                                                    |                                                                                                    |
| Mis Asesorados Mis Alumnos Todos los Alumnos Asesorados Anteriores Egresado Buscar                                                                                                    | Lista<br>Mis Asesorados 💌                                                                                                    |
| Seleccione una de las listas del lado izquierdo para mostrar los<br>datos de <b>todos los alumnos</b> en esa lista. Dependiendo de sus<br>privilegios, puede accesar a alguna o todas las listas<br>siguientes:<br>• <b>Mis Asesorados</b> - Los alumnos a los que ha sido asignado<br>como el asesor para el último Año/ Periodo/Sesión registrado<br>para ellos.<br>• <b>Mis Alumnos</b> - Alumnos que han estado o están matriculados | Puede buscar a un <b>estudiante</b><br><b>específico</b> por apellido, nombre<br>o número de estudiante. Deberá<br>especificar en el lado derecho<br>en qué lista se encuentra el<br>estudiante. |
| en clases para las cuales usted está listado como instructor y<br>que aún están matriculados en la institución.<br>• Todos los Alumnos - Los alumnos activos que aún no se han<br>graduado.<br>• Asesorados Anteriores - Los alumnos que fueron asignados<br>para asesoría en un Año/Periodo/Sesión anterior al último<br>Año/Periodo/Sesión registrado para ellos. Las sesiones se                                                      |                                                                                                    |
| dividen en: regular, enero, febrero, etc.<br>• Ex Alumnos - Los Alumnos que ya se graduaron.                                                                                                    |                                                                                                    |

3. Seleccione Buscar.

**4.** Si no están listados los alumnos deseados en los resultados de la búsqueda, ejecute una **Búsqueda Nueva** o una **Búsqueda Avanzada**.

5. Puede Filtrar la lista para que sólo muestre los nombres de aquellos alumnos que tengan Horarios Pendientes o estén en la Lista de Suspensión.

| Inicio Inscripciones  | Asesoría Clases       | Buscar Mi Perfil    |                     |                           |
|-----------------------|-----------------------|---------------------|---------------------|---------------------------|
| Administrar Asesorías | Autorizar Inscripción |                     |                     |                           |
|                       | Administrar A         | sesorías - Mis Alun | inos                |                           |
| Mis Asesorados        |                       | Vor Todo            | >                   | Posultados por Páginas 10 |
| Mis Alumnos           |                       | Ver Todo            | ·                   |                           |
| Todos los Alumnos     | Resultados Mostra     | Horarios Pendientes |                     |                           |
| Asesorados Anteriores | Alumno                | ID                  | Horarios Pendientes | Lista de Suspensión       |
| Egresado              | MEJIAS PEREZ          | ARLEENE             |                     |                           |
| Opciones 🔺            |                       |                     |                     |                           |

#### 2.2 Enviar correo electrónico a asesorados

**1.** Busque los estudiantes a los que quiere enviar un correo electrónico. Para hacerlo, siga las instrucciones en 2.1.

2. Determine los alumnos a los que quiere enviar el correo electrónico.

| <b>Todos los a</b><br>Seleccione<br>la columna<br>alumnos en | alumnos<br>la casilla en el encabezado de<br>para seleccionar todos los<br>la lista. | Alumnos particulares<br>Seleccione la casilla a la izquierda del<br>nombre de cada alumno al que quiere<br>enviarle correo electrónico. |  |  |  |  |
|--------------------------------------------------------------|--------------------------------------------------------------------------------------|----------------------------------------------------------------------------------------------------|--|--|--|--|
| Inicio Inscripciones                                         | Asesoría Clases Buscar Mi Pe                                                         | erfil                                                                                                    |  |  |  |  |
| Administrar Asesorías                                        | Autorizar Inscripción                                                                |                                                                                                    |  |  |  |  |
|                                                              | Administrar Asesorías - Mis J                                                        | Alumnos                                                                                                    |  |  |  |  |
| Mis Asesorados                                               | Seleccionar Eiltro: Ver Indo                                                         | Resultados nor Página: 10                                                                                                    |  |  |  |  |
| Mis Alumnos                                                  |                                                                                      |                                                                                                    |  |  |  |  |
| Todos los Alumnos                                            | Resultados Mostrando 1 - 1 de 1                                                      |                                                                                                    |  |  |  |  |
| Asesorados Anteriores                                        |                                                                                      | Horarios Pendientes Lista de Suspensión                                                                                                 |  |  |  |  |
| Egresado                                                     | MEJIAS PEREZ, ARLEENE                                                                |                                                                                                    |  |  |  |  |
| Opciones 🔺                                                   |                                                                                      |                                                                                                    |  |  |  |  |
| 🔳 Autorizar Inscripción                                      |                                                                                      |                                                                                                    |  |  |  |  |
| 🐣 Descargar                                                  |                                                                                      |                                                                                                    |  |  |  |  |
| 🗹 Correo-e Seleccionado                                      |                                                                                      |                                                                                                    |  |  |  |  |

**3.** Revise que su correo electrónico predefinido esté listado en el campo **De**. Puede cambiarlo de ser necesario.

4. Revise la lista de Destinatarios. Seleccione Mantener privado el correo electrónico si

desea que los destinatarios no vean la dirección de alguien más.

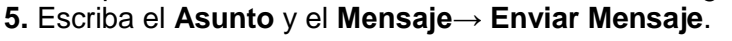

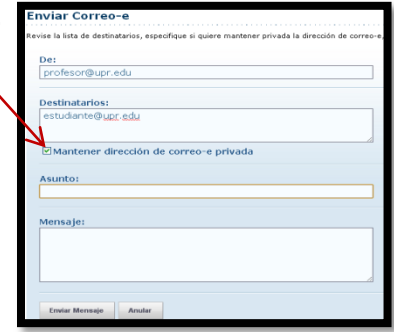

**2.3 Descargar la lista de asesorías** Puede descargar la lista de alumnos que actualmente se muestra en la página *Administrar* Asesorías en formato de EXCEL, WORD, entre otros.

1. Busque los estudiantes a los que quiere enviar un correo electrónico. Para hacerlo, siga las instrucciones en 2.1.

| Inicio Insci        | ripciones | Asesoría        | Clases       | Buscar       | Mi Perfil |                     |                           |   |
|---------------------|-----------|-----------------|--------------|--------------|-----------|---------------------|---------------------------|---|
| Administrar Ases    | orías Aut | orizar Inscripc | ión          |              |           |                     |                           |   |
|                     |           | Adminis         | strar Ase    | sorías -     | Mis Alun  | inos                |                           |   |
| Mis Asesorados      |           | Selecciona      | r Filtro: Ve | r Todo       | ~         | >                   | Resultados por Página: 10 | ~ |
| Mis Alumnos         |           | Delectional     |              | 11000        |           |                     |                           |   |
| Todos los Alumnos   |           | Resultado       | s Mostrando  | o 1 - 1 de 1 |           |                     |                           |   |
| Asesorados Anterior | res       | 🗆 Alumr         | 10           |              | ID        | Horarios Pendientes | Lista de Suspensión       |   |
| Egresado            |           |                 | AS PEREZ, AR | LEENE        |           |                     |                           |   |
| Opciones            |           |                 |              |              |           |                     |                           |   |
| 🔳 Autorizar Inscrip | ción      |                 |              |              |           |                     |                           |   |
| 🐣 Descargar         |           |                 |              |              |           |                     |                           |   |
| 🗹 Correo-e Selecció | onado     |                 |              |              |           |                     |                           |   |

2. Seleccione la opción Descargar -> Formato de Descarga -> Descargar -> Abrir o Guardar el archivo -> Cerrar Ventana.

| PowerCAMPUS SEL                                                | F-SERVICE                          |
|----------------------------------------------------------------|------------------------------------|
| Descargar Lista                                                | de Asesoría - Mis Alumnos          |
| Comma-separated V<br>HTML<br>Microsoft Word<br>Microsoft Excel | Descargar                          |
| Tab-separated<br>Comma-separated                               | AMPUS® 7.4.4 · © 2005 - 2011 SunGa |

Recuerde que una vez tenga el documento con los datos debe guardarlo y asignarle un nombre de archivo.

3. A continuación se muestran dos ejemplos:

| Home Insert Page Layou                   | download (3) - Micro<br>References Maili | soft Word<br>ngs Review Vie | Table Tools                                  | /out                          |                               |                            |                                                        |                       | - *                                                                            | • ×                       |                                         |                             |     |
|------------------------------------------|------------------------------------------|-----------------------------|----------------------------------------------|-------------------------------|-------------------------------|----------------------------|--------------------------------------------------------|-----------------------|--------------------------------------------------------------------------------|---------------------------|-----------------------------------------|-----------------------------|-----|
| Cirbboard G                              | man v 12 v A A<br>v abe x, x Aav 22 v    |                             | E* ≇ ≇ ⊉↓ ¶<br>■ (≣* <u>≫</u> * ⊞*<br>agraph | AaBbCcI A<br>1 Normal 1       | AaBbCcI AaF                   | BbCi AaBbCo<br>Heading 2   | Title Sub                                              | itle = Chan<br>Styles | dHà Find →<br>ab <sub>ac</sub> Replac<br>ge<br>ge<br>ge<br>b Select<br>Editing | e<br>*                    |                                         |                             |     |
| Humno ID<br>MEJIAS PEREZ, ARLEENE 844-0( | Horarios Detener                         |                             |                                              | 8 1 9                         | 10                            | ····                       | · 12 · · · · 1 · · · · 13 · ·                          | 14                    | 1 • • • 15 • • •                                                               |                           |                                         |                             |     |
| Home Ins                                 | ∓<br>rt Page Layout I                    | Formulas Data               | Review View                                  | downl                         | oad - Microsofi               | Excel                      |                                                        |                       |                                                                                |                           |                                         |                             | 5 X |
| Paste Sformat Pain<br>Clipboard          | er G Font                                |                             | Alignment                                    | Wrap Text<br>Merge & Center א | General<br>\$ - % ,<br>Number | *.0 .00<br>*.0 .00<br>Form | ditional Format C<br>atting * as Table * Sty<br>Styles | iell<br>Ies *         | Delete Forma<br>Cells                                                          | Σ Aut<br>↓ Fill<br>↓ Clea | oSum * A<br>* Z<br>ar * Filt<br>Editing | t & Find &<br>er * Select * |     |
| D7                                       | ▼ () ƒ <sub>x</sub>                      |                             |                                              |                               |                               |                            |                                                        |                       |                                                                                |                           |                                         |                             | ≈   |
| A                                        | В                                        | C D                         | E F                                          | G                             | Н                             | I J                        | K L                                                    | М                     | Ν                                                                              | 0                         | Р                                       | Q                           |     |
| 1 Alumno<br>2 MEJIAS PEREZ, Al<br>3      | LEENE                                    | Horarios Detene             |                                              |                               |                               |                            |                                                        |                       |                                                                                |                           |                                         |                             |     |
| 4<br>5                                   |                                          |                             |                                              |                               |                               |                            |                                                        |                       |                                                                                |                           |                                         |                             |     |

#### 2.4 Consultar horario del curso del alumno

1. Si no ha encontrado el nombre del alumno cuyo horario de curso quiere consultar, siga las instrucciones en 2.1 y seleccione el nombre del alumno.

2. De la lista desplegable, seleccione Horario.

| Inicio Inscripciones      | Asesotia Clases Buscar Mi Perfil                           |
|---------------------------|------------------------------------------------------------|
| Administrar Asesorías 🛛 🧍 | Autorizar Inscripción                                      |
|                           | Administrar Asesorías - Mis Alumnos                        |
| Mis Asesorados            | Seleccionar Filtro: Ver Todo                               |
| Mis Alumnos               |                                                            |
| Todos los Alumnos         | Resultados Mostrando 1-1 de 1                              |
| Asesorados Anteriores     | ID         Horarios Pendientes         Lista de Suspensión |
| Egresado                  | MEJIAS PEREZ, ARLEENE                                      |
| Opciones 🔺                | Solicitud de Permisos                                      |
| 🔳 Autorizar Inscripción   | Horario                                                    |
| 🐣 Descargar               | Historial Académico No                                     |
| 🗹 Correo-e Seleccionado   | Plan Académico                                             |
| Búsqueda Nueva 🛛 🔺        | Plan ¿Qué Pasa Si?                                         |
| Apellido                  | Solicitudes de Horario                                     |
|                           | Expediente                                                 |
| Nombre                    |                                                            |

3. Elija para consultar el horario del alumno listado como Texto o como Ficha de calendario.

4. Elija el Periodo para el horario del alumno que quiere consultar.

5. Determine los cursos que quiere incluir en el horario: Cursos en el Carrito de compras del alumno, Cursos en Lista de Espera y/o Educación Continua.

| Inicio Inscripciones      | Asesoría Clases                                                                                                    |
|---------------------------|----------------------------------------------------------------------------------------------------|
| Administrar Asesorías     | Autorizar Inscripción Año/Periodo/Sesión                                                                                   |
|                           | Horario de Clase - ARLEENE MEJIAS PEREZ                                                                                    |
| Regresar a Listado        |                                                                                                    |
| Mis Asesorados            |                                                                                                    |
| Mis Alumnos               | ADMI6990/SEMINARIO/401 - ESTRAT NEGOC ECON EMERGENT Duración 04/06/2012 - 15/06/2012                                       |
| Todos los Alumnos         | Créditos 3,00 Tipo: CREDITO UECS 0,00<br>Horario MM 11:00 - 12:50 : LIPP DRP. AED ANEXO ECONOMIA DOMESTICA. Salón          |
| Asesorados Anteriores     | Instructor(es) SANDRA Y CARMONA RIVERA                                                                                     |
| Egresado                  |                                                                                                    |
| Opciones 🔺                | ARQU3015/SEMINARIO/001 - SEM DE TRABAJO DE CAMPO Duración 07/06/2012 - 20/07/2012                                          |
| Texto Ficha               | Horario LMJWV 9:00 - 9:50 ; UPR RRP, ACM ANEXO CARLOTA MATIENZO, Salón                                                     |
| Periodo                   |                                                                                                    |
| 2012/VERANO               | ARQU3015/SEMINARIO/V01 - SEM DE TRABAJO DE CAMPO Duración 07/06/2012 - 20/07/2012                                          |
| 🔲 Cursos en el Carrito    | Créditos 3,00 Tipo: CREDITO UECS 0,00<br>Horario                                                                           |
| Cursos en Lista de Espera | Instructor(es) No Identificado Docente                                                                                     |
| Environ                   |                                                                                                    |
| Enviar                    | Total de Cursos Inscritos 3<br>Total de Cursos Inscritos 3<br>Total de UECs Inscritos 9,00<br>Total de UECs Inscritos 0,00 |

6. Seleccione Enviar.

7. Para encontrar más datos del curso, haga clic sobre el título del curso.

#### 2.5 Consultar plan académico del alumno

Si no ha encontrado el nombre del alumno cuyo plan académico quiere consultar, siga las instrucciones en 2.1 y seleccione el nombre del Alumno.
 De la lista desplegable, seleccione Plan Académico.

| Inicio Inscripciones    | sesoria Clases Buscar Mi Perfil    |                                         |
|-------------------------|------------------------------------|-----------------------------------------|
| Administrar Asesorías   | Autorizar oscripción               |                                         |
|                         | Administrar Asesorías - Mis Alumno | 05                                      |
| Mis Asesorados          | Seleccionar Filtrat Ver Todo       | Pecultados por Pácina: 10               |
| Mis Alumnos             |                                    |                                         |
| Todos los Alumnos       | Resultados Mostrando 1 - 1 de 1    |                                         |
| Asesorados Anteriores   | Alumno     ID                      | Horarios Pendientes Lista de Suspensión |
| Egresado                | MEJIAS PEREZ, ARLEENE              |                                         |
| Opciones 🔺              | Collicitud do Domoison             |                                         |
| 🔳 Autorizar Inscripción | Horario                            |                                         |
| 🐣 Descargar             | Historial Académico No             |                                         |
| 🗹 Correo-e Seleccionado | Plan Académico                     |                                         |
| Búsqueda Nueva 🔺        | Plan ¿Qué Pasa Si?                 |                                         |
| Apellido                | Reporte de Calificaciones          |                                         |
| Nombre                  | Expediente                         |                                         |

3. Seleccione el Plan Académico que quiere consultar.

| Inicio       | Inscripciones    | Asesoría                 | Clases                         | Buscar                    | Mi Perfil                            |             |                                                                    |  |
|--------------|------------------|--------------------------|--------------------------------|---------------------------|--------------------------------------|-------------|--------------------------------------------------------------------|--|
| Administr    | ar Asesorías 🛛 A | utorizar Inscripe        | ión                            |                           |                                      |             |                                                                    |  |
|              |                  | Plan Ac                  | adémico                        | - ARLE                    | ENE MEJI                             | AS P        | EREZ                                                               |  |
| Regresar a L | istado           | 2011/PRI                 | MER SEME                       | ESTRE - SU                | BGRADUAD                             | O/BA        | CHILLER EN ARTES/INFOR Y PERIODISMO                                |  |
| Mis Asesora  | dos              | Cursos: 0 M              | ín   0 Máx   (                 | ) Completos               | 0 Restantes                          | ,           | Créditos: 0,00 Mín   0,00 Máx   0,00 Completos   0,00              |  |
| Mis Alumnos  |                  | Disciplina: 8            | Total   0 Co                   | mpletos   8 R             | lestantes                            |             | Restantes<br>PGA: 0.00 (Mín 0.00)   Total 0.00 (Mín 0.00)          |  |
| Todos los Al | umnos            |                          |                                |                           |                                      |             |                                                                    |  |
| Asesorados   | Anteriores       | 1AÑO/1                   | SEM                            |                           |                                      |             |                                                                    |  |
| Egresado     |                  | Cursos: 0<br>Clasificaci | ) Mín   0 Máx<br>ón: 0 Mín   2 | 0 Complete<br>Máx   0 Com | os   0 Restante:<br>ipletos   0 Rest | s<br>tantes | Créditos: 0,00 Mín   0,00 Máx   0,00 Completos   0,00<br>Restantes |  |
|              |                  |                          |                                |                           |                                      |             |                                                                    |  |
|              |                  | EDUCACION                | GENERAL                        |                           |                                      |             |                                                                    |  |
|              |                  | Cursos: 0 Mí             | n   0 Máx   0                  | Completos                 | 0 Restantes                          |             | Créditos: 0,00 Mín   0,00 Máx   0,00 Completos   0,00<br>Restantes |  |
|              |                  | No hay evente            | os disponible                  | s.                        |                                      |             |                                                                    |  |
|              |                  | MEDULA                   |                                |                           |                                      |             |                                                                    |  |
|              |                  | Cursos: 0 Mí             | n   0 Máx   0                  | Completos                 | 0 Restantes                          |             | Créditos: 0,00 Mín   0,00 Máx   0,00 Completos   0,00<br>Restantes |  |
|              |                  | No hay evente            | os disponible                  | s.                        |                                      |             |                                                                    |  |
|              |                  | 1AÑO/2                   | SEM                            |                           |                                      |             |                                                                    |  |
|              |                  | Cursos: 0<br>Clasificaci | ) Mín   0 Máx<br>ón: 0 Mín   2 | 0 Complete<br>Máx   0 Com | os   O Restante:<br>npletos   O Rest | s<br>antes  | Créditos: 0,00 Mín   0,00 Máx   0,00 Completos   0,00<br>Restantes |  |
|              |                  |                          |                                |                           |                                      |             |                                                                    |  |
|              |                  |                          |                                |                           |                                      |             |                                                                    |  |
|              |                  |                          |                                |                           |                                      |             |                                                                    |  |

 Esta pantalla sólo le permitirá ver el Plan Académico; no podrá hacer modificaciones al mismo.

#### 2.6 Consultar el Plan ¿Qué Pasa Si? del alumno

Si no ha encontrado el nombre del alumno del plan ¿Qué Pasa Si? que quiere consultar, siga las instrucciones en 2.1 y seleccione el nombre del alumno.
 De la lista desplegable, seleccione Plan ¿Qué Pasa Si?

| Inicio Inscripciones    | Aseson Clases Buscar Mi Perfil                                |
|-------------------------|---------------------------------------------------------------|
| Administrar Asesorías   | Autorizar Inscriptión                                         |
|                         | Administra: Asesorías - Mis Alumnos                           |
| Mis Asesorados          | Seleccionar Filtre: Nor Todo                                  |
| Mis Alumnos             |                                                               |
| Todos los Alumnos       | Resultados Mostrando 1-1 de 1                                 |
| Asesorados Anteriores   | Alumno     ID     Horarios Pendientes     Lista de Suspensión |
| Egresado                | MEJIAS PEREZ, ARLEENE                                         |
| Opciones 🔺              |                                                               |
| 🔳 Autorizar Inscripción | Solicitud de Permisos<br>Horario                              |
| 😽 Descargar             | Historial Académico No                                        |
| 🖂 Correo-e Seleccionado | Oficial<br>Plan Académico                                     |
| Rúcqueda Nueva          | Plan ¿Qué Pasa Si?                                            |
| busqueda Nueva          | Solicitudes de Horario                                        |
| Apellido                | Reporte de Calificaciones                                     |
|                         | Expediente                                                    |
| Nombre                  |                                                               |

3. En la lista de Planes ¿Qué Pasa Si? del alumno, seleccione el plan que quiere consultar.

| Inicio Inscripciones  | Asesoría Clases Buscar Mi Perfil                    |  |
|-----------------------|-----------------------------------------------------|--|
| Administrar Asesorías | Autorizar Inscripción                               |  |
|                       | Plan ¿Qué Pasa Si? - ARLEENE MEJIAS PEREZ           |  |
| Regresar a Listado    |                                                     |  |
| Mis Asesorados        |                                                     |  |
| Mis Alumnos           | Mis Planes ¿Qué Pasa Si ? Crear Plan ¿Qué Pasa Si ? |  |
| Todos los Alumnos     |                                                     |  |
| Asesorados Anteriores |                                                     |  |
| Egresado              | Periodo                                             |  |
|                       | □ 2009/PRIMER SEMESTRE                              |  |
|                       | SUBGRADUADO Programa                                |  |
|                       | BA/FILOSOFIA MAESTRIA 1                             |  |
|                       | Contraction 2007/PRIMER SEMESTRE Grado              |  |
|                       | MAESTRIA 1                                          |  |
|                       | MED/ADMIN Y SUPERVISION                             |  |
|                       | 2005/PRIMER SEMESTRE                                |  |
|                       | SUBGRADUADO                                         |  |
|                       | BEC/EXTENSION AGRICOLA                              |  |
|                       | Eliminar                                            |  |

**4.** Revise los datos de los cursos **asignados** al plan académico especificado y los datos de los cursos, que el alumno tomó o está cursando, que **no están asignados** al plan académico especificado.

| Inicio Inscripciones /                               | Asesoría Clases Buscar Mi Perfil                                                                                                    |   |  |  |  |  |
|------------------------------------------------------|----------------------------------------------------------------------------------------------------|---|--|--|--|--|
| Administrar Asesorías Autor                          | izar Inscripción                                                                                                    |   |  |  |  |  |
|                                                      | Dian Joué Daga 62 - ADI FENE METTAS DEDE7                                                                                                    |   |  |  |  |  |
| Regresar a Listado                                   | Piali Cyue Pasa SI: - ARLEENE MEJIAS PEREZ                                                                                                    |   |  |  |  |  |
| Enseguida se muestra el plan ¿Qué Pasa Si? que creó. |                                                                                                    |   |  |  |  |  |
| Mis Alumnos                                          |                                                                                                    |   |  |  |  |  |
| Todos los Alumnos                                    | 2009/PRIMER SEMESTRE - SUBGRADUADO/BACHILLER EN ARTES/FILOSOFIA                                                                                                    | _ |  |  |  |  |
| Asesorados Anteriores                                | Cursos: 0 Mín   0 Máx   0 Completos   0 Restantes Créditos: 0,00 Mín   0,00 Máx   0,00 Completos   0,00 Disciplina: 8 Total   8 Completos   0 Restantes Restantes                               |   |  |  |  |  |
| Egresado                                             | PGA: 0,00 (Mín 0,00)   Total 0,00 (Mín 0,00)                                                                                                    |   |  |  |  |  |
| Mis Planes ¿Qué Pasa Si ?                            | 1AÑO/1SEM         Cursos: 0 Min   0 Máx   0 Completos   0 Restantes         Clasificación: 0 Min   2 Máx   0 Completos   0 Restantes         Version: 0 Min   2 Máx   0 Completos   0 Restantes |   |  |  |  |  |
|                                                      | EDUCACION GENERAL                                                                                                    |   |  |  |  |  |
| Eliminar                                             | Cursos: 0 Mín   0 Máx   0 Completos   0 Restantes Créditos: 0,00 Mín   0,00 Máx   0,00 Completos   0,00 Restantes                                                                               |   |  |  |  |  |
| Crear Plan ¿Qué Pasa Si ?<br>Periodo                 | CONCENTRA/ESPECIALID                                                                                                    |   |  |  |  |  |
|                                                      | Cursos: 0 Mín   0 Máx   0 Completos   0 Restantes Créditos: 0,00 Mín   0,00 Máx   0,00 Completos   0,00 Restantes                                                                               |   |  |  |  |  |
| MAESTRIA 1                                           | 1AÑO/2SEM                                                                                                    |   |  |  |  |  |
| Grado                                                | Cursos: 0 Mín   0 Máx   0 Completos   0 Restantes<br>Clasificación: 0 Mín   2 Máx   0 Completos   0 Restantes<br>©                                                                              |   |  |  |  |  |
| Crear                                                | EDUCACION GENERAL                                                                                                    |   |  |  |  |  |
|                                                      | Cursos: 0 Min   0 Máx   0 Completos   0 Restantes Créditos: 0,00 Min   0,00 Máx   0,00 Completos   0,00 Restantes                                                                               |   |  |  |  |  |
|                                                      | CONCENTRA/ESPECIALID                                                                                                    |   |  |  |  |  |
|                                                      | Cursos: 0 Min   0 Máx   0 Completos   0 Restantes Créditos: 0,00 Min   0,00 Máx   0,00 Completos   0,00 Restantes                                                                               |   |  |  |  |  |

#### 2.7 Consultar historia académica no oficial del alumno

 Si no ha encontrado el nombre del alumno cuya historia académica no oficial quiere consultar, siga las instrucciones en 2.1 y seleccione el nombre del alumno.
 De la lista desplegable, seleccione Historia Académica No Oficial.

| Inicio Inscripciones    | Asesoría Clases Buscar          | Mi Perfil   |                     |                             |
|-------------------------|---------------------------------|-------------|---------------------|-----------------------------|
| Administrar Asesorías   | Autorizar Inscripción           |             |                     |                             |
|                         | Administrar Asesorías - I       | Mis Alumnos |                     |                             |
| Mis Asesorados          | Calessianan Filmer Mar Todo     |             |                     | Desultados nos Désigos 10   |
| Mis Alumnos             | Seleccionar Filtro: Vel 1000    | × ·         |                     | Resultados por Pagina: 10 V |
| Todos los Alumnos       | Resultados Mostrando 1 - 1 de 1 |             |                     |                             |
| Asesorados Anteriores   | Alumno                          | ID          | Horarios Pendientes | Lista de Suspensión         |
| Egresado                | MEJIAS PEREZ, ARLEENE           |             |                     |                             |
| Opciones 🔺              |                                 |             |                     |                             |
| 🔳 Autorizar Inscripción | Horario                         |             |                     |                             |
| 🐣 Descargar             | Historial Académico No          |             |                     |                             |
| 🗹 Correo-e Seleccionado | Plan Academico                  |             |                     |                             |
| Búsqueda Nueva 🔺        | Plan ¿Qué Pasa Si?              |             |                     |                             |
| Apellido                | Solicitudes de Horario          |             |                     |                             |
|                         | Reporte de Calificaciones       |             |                     |                             |
| Nombre                  | Expediente                      |             |                     |                             |

**3.** Consulte la historia académica completa del alumno en esta institución. La historia académica está ordenada por año y periodo académico, e incluye:

• La lista de los grados otorgados al alumno

• La lista de honores y PGAs que ha obtenido el alumno por otras instituciones

• El trabajo de curso del alumno, calificaciones y créditos para cada periodo en que el alumno asistió a la institución.

| Historial Académico No Oficial                                                |                                                                                               |                           |  |  |  |  |  |  |  |
|-------------------------------------------------------------------------------|-----------------------------------------------------------------------------------------------|---------------------------|--|--|--|--|--|--|--|
| Enseguida se muestra su Historial Académico No Oficial, ordenada por año      | Enseguida se muestra su Historial Académico No Oficial, ordenada por año y periodo académico. |                           |  |  |  |  |  |  |  |
| Historial Académico N                                                         | Historial Académico No Oficial                                                                |                           |  |  |  |  |  |  |  |
| Universidad de Puerto Rico<br>Oficina de Inscripc                             | Adm. Central<br>iones                                                                         |                           |  |  |  |  |  |  |  |
| 11                                                                            |                                                                                               |                           |  |  |  |  |  |  |  |
| Nombre: ARLEENE MEJIAS PEREZ                                                  |                                                                                               |                           |  |  |  |  |  |  |  |
| Programa/Grado/Curriculum:                                                    | Grado Otorgado:                                                                               | Fecha de<br>Otorgamiento: |  |  |  |  |  |  |  |
| SUBGRADUADO/BACHILLER EN ARTES/LENGUAS MODERNAS                               | BACHILLER EN ARTES                                                                            | 09/08/2010                |  |  |  |  |  |  |  |
| MAESTRIA 1/MA EN ARTES/TRADUCCION                                             | No se ha Otorgado el Grado<br>Aún                                                             |                           |  |  |  |  |  |  |  |
| SUBGRADUADO/NINGUNO/PROGRAMA TRASLADO                                         | No se ha Otorgado el Grado<br>Aún                                                             |                           |  |  |  |  |  |  |  |
| Honores:                                                                      | PGA Acumulado: 0,00                                                                           |                           |  |  |  |  |  |  |  |
| Institución Anterior: UNIV DE PUERTO RICO, RIO PIEDRAS, BACHILLER EN<br>ARTES |                                                                                               |                           |  |  |  |  |  |  |  |

#### 2.8 Consultar solicitudes de permiso del alumno

Si no ha encontrado el nombre del alumno cuyas solicitudes de permiso quiere consultar, siga las instrucciones en 2.1 y seleccione el nombre del alumno.
 De la lista desplegable, seleccione Solicitudes de Permiso.

| Inicio Inscripciones                        | Aseson Clases Buscar Mi Perfil                    |  |  |  |  |  |  |  |  |  |
|---------------------------------------------|---------------------------------------------------|--|--|--|--|--|--|--|--|--|
| Administrar Asesorías Autorizar Inscripción |                                                   |  |  |  |  |  |  |  |  |  |
|                                             | Administra Asesorías - Mis Alumnos                |  |  |  |  |  |  |  |  |  |
| Mis Asesorados                              | Mis Asesorados                                    |  |  |  |  |  |  |  |  |  |
| Mis Alumnos                                 |                                                   |  |  |  |  |  |  |  |  |  |
| Todos los Alumnos                           | Resultados Mostrando 1 1 de 1                     |  |  |  |  |  |  |  |  |  |
| Asesorados Anteriores                       | Alumno ID Horarios Pendientes Lista de Suspensión |  |  |  |  |  |  |  |  |  |
| Egresado                                    | MEJIAS PEREZ, ARLEENE                             |  |  |  |  |  |  |  |  |  |
| Opciones 🔺                                  | Solicitud de Permisos                             |  |  |  |  |  |  |  |  |  |
| 🔳 Autorizar Inscripción                     | Horario                                           |  |  |  |  |  |  |  |  |  |
| 🐣 Descargar                                 | Historial Académico No<br>Oficial                 |  |  |  |  |  |  |  |  |  |
| 🗹 Correo-e Seleccionado                     | Plan Académico                                    |  |  |  |  |  |  |  |  |  |
| Búsqueda Nueva 🔺                            | Solicitudes de Horario                            |  |  |  |  |  |  |  |  |  |
| Apellido                                    | Reporte de Calificaciones                         |  |  |  |  |  |  |  |  |  |
| Nombre                                      | Expediente                                        |  |  |  |  |  |  |  |  |  |

3. Consulte los datos de cada solicitud de permiso del alumno.

**4.** Si modificó los datos en el campo **Mis Comentarios**, seleccione **Guardar** para registrar sus cambios.

**5.** Si la decisión del instructor es sobrescrita por alguien que está autorizado para ello, consulte los datos adicionales.

| PowerCAMPUS SELF-SERVICE |                    |          |         |           |                |  |  |  |  |  |
|--------------------------|--------------------|----------|---------|-----------|----------------|--|--|--|--|--|
| Inicio Inscripciones     | Asesoría           | Clases   | Buscar  | Mi Perfil |                |  |  |  |  |  |
| Administrar Asesorías    | Autorizar Inscripc | ión      |         |           |                |  |  |  |  |  |
|                          | Solicitu           | d de Pei | misos - | ARLEENE   | E MEJIAS PEREZ |  |  |  |  |  |
| Regresar a Listado       |                    |          |         |           |                |  |  |  |  |  |
| Mis Asesorados           |                    |          |         |           |                |  |  |  |  |  |
| Mis Alumnos              |                    |          |         |           |                |  |  |  |  |  |
| Todos los Alumnos        |                    |          |         |           |                |  |  |  |  |  |
| Asesorados Anteriores    |                    |          |         |           |                |  |  |  |  |  |
| Egresado                 |                    |          |         |           |                |  |  |  |  |  |

#### 2.9 Consultar solicitudes de horario del alumno

Puede consultar la lista de las decisiones tomadas anteriormente para aprobar o negar las solicitudes del alumno para agregar o dar de baja cursos.

**1.** En la página *Administrar Asesorías*, busque y seleccione el nombre del alumno cuyas solicitudes de horario quiere consultar.

2. De la lista desplegable, seleccione Solicitudes de Horario.

| Inicio Inscripciones                       | sesoría Clases Buscar Mi Perfil                               |   |  |  |  |  |  |  |  |
|--------------------------------------------|---------------------------------------------------------------|---|--|--|--|--|--|--|--|
| Administrar Asesorías Autorizar oscripción |                                                               |   |  |  |  |  |  |  |  |
| Administrar Asesorías - Mis Alumnos        |                                                               |   |  |  |  |  |  |  |  |
| Mis Asesorados                             | Selectionar Filtra Ver Todo                                   | ~ |  |  |  |  |  |  |  |
| Mis Alumnos                                |                                                               |   |  |  |  |  |  |  |  |
| Todos los Alumnos                          | Resultados Mostrando1 - 1 de 1                                |   |  |  |  |  |  |  |  |
| Asesorados Anteriores                      | Alumno     ID     Horarios Pendientes     Lista de Suspensión |   |  |  |  |  |  |  |  |
| Egresado                                   | MEJIAS PEREZ, ARLEENE                                         |   |  |  |  |  |  |  |  |
| Opciones 🔺                                 | Solicitud de Dermisos                                         |   |  |  |  |  |  |  |  |
| 🔳 Autorizar Inscripción                    | Horario                                                       |   |  |  |  |  |  |  |  |
| 😽 Descargar                                | Historial Académico No                                        |   |  |  |  |  |  |  |  |
| 🗹 Correo-e Seleccionado                    | Plan Académico                                                |   |  |  |  |  |  |  |  |
| Búsqueda Nueva 🔺                           | Plan ¿Qué Pasa Si?                                            |   |  |  |  |  |  |  |  |
| Apellido                                   | Solicitudes de Horario                                        |   |  |  |  |  |  |  |  |
|                                            | Reporte de Calificaciones                                     |   |  |  |  |  |  |  |  |
| Nombre                                     | Expediente                                                    |   |  |  |  |  |  |  |  |

**3.** Para cada año, periodo y sesión, consulte los datos de cada solicitud del alumno para agregar o eliminar un curso.

| Inicio Inscripciones  | Asesoría                                    | Clases   | Buscar    | Mi Perfil |                |  |  |  |  |
|-----------------------|---------------------------------------------|----------|-----------|-----------|----------------|--|--|--|--|
| Administrar Asesorías | Administrar Asesorías Autorizar Inscripción |          |           |           |                |  |  |  |  |
|                       | Solicitu                                    | des de H | lorario - | ARLEEN    | E MEJIAS PEREZ |  |  |  |  |
| Regresar a Listado    |                                             |          |           |           |                |  |  |  |  |
| Mis Asesorados        |                                             |          |           |           |                |  |  |  |  |
| Mis Alumnos           |                                             |          |           |           |                |  |  |  |  |
| Todos los Alumnos     |                                             |          |           |           |                |  |  |  |  |
| Asesorados Anteriores |                                             |          |           |           |                |  |  |  |  |
| Egresado              |                                             |          |           |           |                |  |  |  |  |

#### 2.10 Consultar reporte de calificaciones del alumno

**1.** En la página *Administrar Asesorías*, busque y seleccione el nombre del alumno cuyo reporte de calificaciones quiere consultar.

| 2. | De | la | lista | desplegab | le, seleccione | Reporte d | e Calificaciones. |
|----|----|----|-------|-----------|----------------|-----------|-------------------|
|----|----|----|-------|-----------|----------------|-----------|-------------------|

| Inicio Inscripciones                        | Aseso ia Clases Buscar Mi Perfil                              |  |  |  |  |  |  |  |  |  |
|---------------------------------------------|---------------------------------------------------------------|--|--|--|--|--|--|--|--|--|
| Administrar Asesorías Autorizar Inscritción |                                                               |  |  |  |  |  |  |  |  |  |
|                                             | Administrar Asesorías - Mis Alumnos                           |  |  |  |  |  |  |  |  |  |
| Mis Asesorados                              |                                                               |  |  |  |  |  |  |  |  |  |
| Mis Alumnos                                 |                                                               |  |  |  |  |  |  |  |  |  |
| Todos los Alumnos                           | Resultados Mostrando 1 1 de 1                                 |  |  |  |  |  |  |  |  |  |
| Asesorados Anteriores                       | Alumno     ID     Horarios Pendientes     Lista de Suspensión |  |  |  |  |  |  |  |  |  |
| Egresado                                    | MEJIAS PEREZ, ARLEENE                                         |  |  |  |  |  |  |  |  |  |
| Opciones 🔺                                  | Paliatud da Damaicas                                          |  |  |  |  |  |  |  |  |  |
| 🔳 Autorizar Inscripción                     | Horario                                                       |  |  |  |  |  |  |  |  |  |
| 🐣 Descargar                                 | Historial Académico No                                        |  |  |  |  |  |  |  |  |  |
| ────────────────────────────────────        | Oficial<br>Plan Académico                                     |  |  |  |  |  |  |  |  |  |
| Rúcauoda Nuova                              | Plan ¿Qué Pasa Si?                                            |  |  |  |  |  |  |  |  |  |
| Busqueua Nueva                              | Solicitudes de Horario                                        |  |  |  |  |  |  |  |  |  |
| Apellido                                    | Reporte de Calificaciones                                     |  |  |  |  |  |  |  |  |  |
|                                             | Expediente                                                    |  |  |  |  |  |  |  |  |  |
| Nombre                                      |                                                               |  |  |  |  |  |  |  |  |  |

3. Seleccione el **Periodo** cuyas calificaciones de alumno quiere consultar.

| Inicio Inscripciones                        | Asesoría Clases Buscar Mi Perfil                 |  |  |  |  |  |  |  |  |
|---------------------------------------------|--------------------------------------------------|--|--|--|--|--|--|--|--|
| Administrar Asesorías Autorizar Inscripción |                                                  |  |  |  |  |  |  |  |  |
|                                             | Reporte de Calificaciones - ARLEENE MEJIAS PEREZ |  |  |  |  |  |  |  |  |
| Regresar a Listado                          |                                                  |  |  |  |  |  |  |  |  |
| Mis Asesgrados                              | Seleccionar Periodo                              |  |  |  |  |  |  |  |  |
| Mis Alumnos                                 | 2012/VERANO                                      |  |  |  |  |  |  |  |  |
| Todos l <mark>o</mark> s Alumnos            | 2011/SEGUNDO SEMESTRE                            |  |  |  |  |  |  |  |  |
| Asesonados Anteriores                       | 2011/PRIMER SEMESTRE                             |  |  |  |  |  |  |  |  |
| Egresido                                    | 2010/SEGUNDO SEMESTRE                            |  |  |  |  |  |  |  |  |
| Opgiones 🗸                                  | 2010/PRIMER SEMESTRE                             |  |  |  |  |  |  |  |  |
| Devie de                                    | 2009/SEGUNDO SEMESTRE                            |  |  |  |  |  |  |  |  |
| 2012/VERANO                                 | 2009/PRIMER SEMESTRE                             |  |  |  |  |  |  |  |  |
| 2012/12/01/0                                | 2008/SEGUNDO SEMESTRE                            |  |  |  |  |  |  |  |  |
| Enviar                                      | 2008/PRIMER SEMESTRE                             |  |  |  |  |  |  |  |  |

- 4. Consulte las calificaciones del alumno para el periodo especificado.
- 5. Consulte los créditos, PGA y otorgamientos del alumno.
- 6. Si quiere imprimir el Reporte de Calificaciones del alumno, siga estos pasos:
  - Seleccione Imprimir Reporte.
  - Seleccione Imprimir.
  - Determine las opciones de impresión.

| Inicio Inscripciones Asesoría Clases Buscar Mi Perfil |                                             |                            |                         |                    |          |        |                            |              |                            |             |
|-------------------------------------------------------|---------------------------------------------|----------------------------|-------------------------|--------------------|----------|--------|----------------------------|--------------|----------------------------|-------------|
| Administrar Asesorías Autorizar                       | Administrar Asesorías Autorizar Inscripción |                            |                         |                    |          |        |                            |              |                            |             |
|                                                       | Reporte                                     | de Calif                   | ficacion                | ies - 20           | 011/PRI  | MER S  | EMESTRE -                  | ARLEENE      | MEJIAS                     | PEREZ       |
| Regresar a Listado                                    |                                             |                            |                         |                    |          |        |                            |              |                            |             |
| Mis Asesorados                                        | Se                                          | rie 002                    |                         |                    |          |        |                            |              |                            |             |
| Mis Alumnos                                           |                                             |                            |                         |                    |          |        | Calificación<br>de Periodo | Calificación | Calificación<br>de Periodo |             |
| Todos los Alumnos                                     | Sesión                                      | Curso                      | Nombi                   | re                 | Créditos | Puntos | Parcial                    | Proyectada   | Final                      | Comentarios |
| Asesorados Anteriores                                 | REGULAR<br>ACAD                             | INGL6488<br>LECTURA        | LIT DIA<br>CRIOL        | AL ANG-<br>CARIB   | 3,00     | 12,00  |                            |              | A                          |             |
| Egresado                                              | TERM                                        | 001                        |                         |                    |          |        |                            |              |                            |             |
| Opciones 🔹                                            | REGULAR<br>ACAD<br>TERM                     | TRAD6006<br>LECTURA<br>0U1 | HERRA<br>INFOR          | MIENTAS<br>TRADUC  | 3,00     | 12,00  |                            |              | А                          |             |
| 2011/PRIMER SEMESTRE                                  | REGULAR<br>ACAD<br>TERM                     | TRAD6660<br>LECTURA<br>0U1 | SEM TR                  | RADUC<br>C INGLES  | 3,00     | 12,00  |                            |              | A                          |             |
| Imprimir Reporte                                      | REGULAR<br>ACAD<br>TERM                     | TRAD6900<br>LECTURA<br>2U1 | INTROI                  | D TRAD<br>L INGLES | 3,00     | 12,00  |                            |              | A                          |             |
|                                                       | REGULAR<br>ACAD<br>TERM                     | TRAD6920<br>TESIS 0U1      | EXAME<br>GENER<br>GRADO | N<br>AL DE         | 0,00     | 0,00   |                            |              | PB                         |             |
|                                                       | c                                           | réditos                    |                         | PGA                | Otorgami | entos  |                            |              |                            |             |
|                                                       | Intento:                                    | 0,00                       | Periodo:                | 0,00               | Periodo: |        |                            |              |                            |             |
|                                                       | Obtenido:                                   | 0,00                       | Total:                  |                    | Total:   |        |                            |              |                            |             |

#### 2.11 Consultar expediente del alumno

**1.** En la página *Administrar Asesorías*, busque y seleccione el nombre del alumno cuyo reporte de calificaciones quiere consultar.

2. De la lista desplegable, seleccione Expediente.

| Mis Asesorados                              | Admin                                                      | istrar Asesorías - I                                                                                                    | Mis Alumnos      |                                                                                               |                     |  |  |  |  |  |  |
|---------------------------------------------|------------------------------------------------------------|----------------------------------------------------------------------------------------------------|------------------|-----------------------------------------------------------------------------------------------|---------------------|--|--|--|--|--|--|
| Mis Alumnos                                 | Seleccionar Filtro: Ver Todo 🔹 🔊 Resultados por Página: 10 |                                                                                                    |                  |                                                                                               |                     |  |  |  |  |  |  |
| Todos los Alumnos                           | Resulta                                                    | dos Mostrando 🔪 - 1 de 1 —                                                                                                    |                  |                                                                                               |                     |  |  |  |  |  |  |
| Asesorados Anteriores                       | 🗆 Alu                                                      | mno                                                                                                    | ID               | Horarios Pendientes                                                                           | Lista de Suspensión |  |  |  |  |  |  |
| Egresado                                    | ME                                                         | JIAS PEREZ, ARLEENE 🛛 🔻                                                                                                    |                  |                                                                                               |                     |  |  |  |  |  |  |
| Opciones  <br>Autorizar Inscripción         |                                                            | Solicitud de Permisos<br>Horario<br>Historial Académico No<br>Oficial<br>Plan Académico<br>Plan & Qué Pasa Si?<br>Solicitudes de Horario<br>Reporte de Calificaciones<br>Expediente |                  | PowerCAMPUS se<br>Expediente<br>Nombre<br>Prefijo:<br>Nombre:<br>Segundo nombre:              | ARLEENE             |  |  |  |  |  |  |
| Una vez selec<br>juiente pantalla<br>mbios. | cione <b>Exp</b><br>a, en la cu                            | ediente, aparec<br>al no se podrán                                                                                                    | cerá la<br>hacer | Apellido:<br>Sufijo:<br>Alias:<br>Nombre anterior:<br>Datos de Contaco<br>Correo-e: arleene.r | MEJIAS PEREZ        |  |  |  |  |  |  |

## **3.0 Autorizar matrícula de cursos del alumno**

Si tiene permiso para autorizar a alumnos la matrícula a periodos académicos específicos, puede seleccionar al alumno y permitir su matrícula durante cualquiera de esos periodos.

| PowerCAMPUS SELF-S      | SERVICE                                                                                                    |  |  |  |  |  |  |  |
|-------------------------|----------------------------------------------------------------------------------------------------|--|--|--|--|--|--|--|
| Inicio Inscripciones    | Asesoria Clases Buscar Mi Perfil                                                                                                    |  |  |  |  |  |  |  |
| Administrar Asesorías 🤇 | Administrar Asesorías Autorizar Inscripción                                                                                                    |  |  |  |  |  |  |  |
|                         | Asesoría                                                                                                    |  |  |  |  |  |  |  |
|                         | Los asesores pueden buscar por alumnos y luego consultar sus solicitudes de permiso, noranos de clase, historiales académicos no<br>oficiales, o planes académicos; crear planes ¿Qué Pasa Si? para los alumnos, o autorizar a los alumnos que se inscriban en las<br>clases. |  |  |  |  |  |  |  |

#### 3.1 Buscar alumnos para autorizar

#### 1. Seleccione Asesoría→ Autorizar Inscripción.

| Inicio         | Inscripciones                               | Asesoría | Clases                            | Buscar | Mi Perfil |    |  |                |   |  |  |
|----------------|---------------------------------------------|----------|-----------------------------------|--------|-----------|----|--|----------------|---|--|--|
| Administrar    | Administrar Asesorías Autorizar Inscripción |          |                                   |        |           |    |  |                |   |  |  |
|                |                                             | Autoriza | r Inscr                           | ipción |           |    |  |                |   |  |  |
| Mis Asesorado  | S                                           |          |                                   |        |           |    |  |                |   |  |  |
| Mis Alumnos    |                                             | В        | Búsqueda Simple Búsqueda Avanzada |        |           |    |  |                |   |  |  |
| Todos los Alur | mnos                                        | Apellido |                                   | N      | lombre    | ID |  | Lista          |   |  |  |
| Asesorados A   | nteriores                                   |          |                                   |        |           |    |  | Mis Asesorados | * |  |  |
| Egresado       |                                             | Buscar   |                                   |        |           |    |  |                |   |  |  |

**2.** Busque a los alumnos, a los que quiere permitir la inscripción, por alguno de estos modos:

Seleccione una de las listas del lado izquierdo para mostrar los **Búsqueda Simple** datos de todos los alumnos en esa lista. Dependiendo de sus 1. En la pestaña Búsqueda privilegios, puede accesar a alguna o todas las listas Rápida, seleccione la lista. siguientes: 2. Determine el número de ID del alumno, o al menos parte de • Mis Asesorados - Los alumnos a los que ha sido asignado su Nombre o Apellido. como el asesor para el último Año/ Periodo/Sesión registrado 3. Seleccione Buscar. para ellos. • Mis Alumnos - Alumnos que han estado o están matriculados Búsqueda Avanzada en clases para las cuales usted está listado como instructor y 1. En la pestaña Búsqueda que aún están matriculados en la institución. Avanzada, seleccione la lista. • Todos los Alumnos - Los alumnos que aún no se han 2. Determine el criterio de graduado. Búsqueda Avanzada para · Asesorados Anteriores - Los alumnos que fueron asignados encontrar alumnos en la lista para asesoría en un Año/Periodo/Sesión anterior al último asociada con un Periodo Año/Periodo/Sesión registrado para ellos. Académico, Sesión, Programa, • Ex Alumnos - Los Alumnos que va se graduaron. Grado, Curriculum, Escuela, Campus, Departamento, Nivel

de Clase, o Estado en particular. 3. Seleccione Buscar.

3. Revise los resultados de la búsqueda.

**4.** Revise que estén listados los alumnos correctos. Si no están listados los alumnos deseados en los resultados de la búsqueda, ejecute una **Búsqueda Nueva** o una **Búsqueda Avanzada**.

#### 3.2 Seleccionar alumnos y periodos académicos

**1.** Siga las instrucciones para *Buscar Alumnos para Autorizar* (Sección 2.1) y mostrar la lista de alumnos deseada en la página *Autorizar Inscripción*.

| Inicio Ins       | scripciones                                   | Asesoría   | Clases      | Buscar      | Mi Perfil |                 |      |                        |    |   |
|------------------|-----------------------------------------------|------------|-------------|-------------|-----------|-----------------|------|------------------------|----|---|
| Administrar As   | Administrar Asesorías Autorizar Inscripción   |            |             |             |           |                 |      |                        |    |   |
|                  | Autorizar Inscripción - Asesorados Anteriores |            |             |             |           |                 |      |                        |    |   |
| Mis Asesorados   |                                               |            |             |             | ~         |                 |      |                        |    |   |
| Mis Alumnos      |                                               | 2          | 012 PRIME   | R SEMESTRE  | 2013      | PRIMER SEMESTRE |      |                        |    |   |
| Todos los Alumno | s                                             |            |             |             |           |                 |      |                        |    |   |
| Asesorados Ante  | eriores                                       | Selecciona | r Filtro: 🛛 | er Todo     | ~         | >               |      | Resultados por Página: | 10 | ~ |
| Egresado         |                                               |            |             |             |           |                 |      |                        |    |   |
| Opciones         |                                               | Resultado  | os Mostrand | lo 1-1 de 1 |           |                 |      |                        |    |   |
| 🖂 Correo-e Selec | cionado                                       | Alum       | no          |             | ID        | REG             | ULAR | Lista de Suspensión    |    |   |
| Búsqueda Nuev    | a 🔺                                           | MEJI.      | AS PEREZ, A | RLEENE   1  | <b>v</b>  |                 |      |                        |    |   |
| Apellido         | Marcar todos los periodos                     |            |             |             |           |                 |      |                        |    |   |
|                  |                                               | Gua        | Desmarcar t | odos los    |           |                 |      |                        |    |   |
| Nombre           |                                               |            | Ver Expedie | nte         |           |                 |      |                        |    |   |
|                  |                                               |            |             |             |           |                 |      |                        |    |   |

2. Seleccione el Año, Periodo y las Sesiones a las cuales quiere autorizar la inscripción de los alumnos.

3. Seleccione Guardar.

• Si *autorizó* al alumno a inscribirse al Año, Periodo, Sesión, el **Periodo** se mostrará con el estado **OK** para Inscripción en la página *Inscripción*. Entonces el alumno puede inscribirse a las clases para ese **Periodo**.

• Si *no autorizó* al alumno a inscribirse al Año, Periodo y Sesión, el **Periodo** se mostrará con el estado **Necesaria la Autorización del asesor** para inscripción en la página *Inscripción*.

#### 3.3 Enviar correo electrónico al alumno sobre matrícula

Puede enviar correo electrónico a los alumnos para hacerles saber que están autorizados para inscribirse.

- 1. Siga las instrucciones para Seleccionar Alumnos y Periodos Académicos.
- 2. Determine los alumnos a los que quiere enviar el correo electrónico.
- 3. Ver sección 2.2 y seguir los pasos 3-5.

## **4.0 Si necesita ayuda**

#### 4.1 Utilice el botón de ayuda del AutoServicio

En la parte superior del AutoServicio puede hacer clic sobre **Ayuda** y aparecerá un menú. Si tiene duda sobre alguna página en particular, escoja **Ayuda para esta página**. Es importante que haya abierto la página antes de escoger esta opción.

|           | Carrito     | Ayuda Cerrar sesión Catálo                | go V Buscar |
|-----------|-------------|-------------------------------------------|-------------|
|           |             | Ayuda para esta Página                    |             |
|           |             | Acerca de AutoServicio de<br>PowerCAMPUS  |             |
| anzas     | Calificacio | FAQs                                      |             |
| ia y Raza | a Direccio  | Aviso de Derechos y Políticas de<br>FERPA |             |

### 4.2 Refiérase a la guía para docentes

Si tiene alguna duda en cuanto a algún proceso, refiérase a la **Guía de Usuario para Docentes de AutoServicio de PowerCAMPUS**.